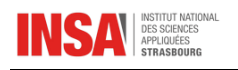

## Comment changer son mot de passe INSA pour Microsoft Office 365 (Word, Excel... Teams) ?

- 1. Ouvrir un navigateur Internet (Mozilla Firefox, Edge...)
- 2. Se connecter à l'aide de son adresse mail INSA et le mot de passe Microsoft (Teams)
- 3. Cliquez sur la roue crantée à droite, en haut de l'écran, puis sélectionner « Modifier mon de passe ».

|                                                   | INSA Microsoft 365                                | P Rechercher                                       |                                   | 🔁 💿 ? tes 🥌 (Тн)                                                                                                |
|---------------------------------------------------|---------------------------------------------------|----------------------------------------------------|-----------------------------------|----------------------------------------------------------------------------------------------------|
| Accuell                                           | Bienvenue sur Microsoft 365, test<br>Accès rapide |                                                    | ↑<br>Installer des applications ∨ | Paramètres × Autre Mention tierce                                                                               |
| Mon cont.<br>Mon cont.<br>Applications<br>Outlook | ③ Tous ③ Récemment cuverte                        | <b>-</b> 11                                        | ↑ Charger   🚍 88                  | Thèmes                                                                                                    |
| Teams<br>Teams<br>Wend<br>Excel                   |                                                   | Aucun contenu récent                               |                                   | Langue et fuseau horaire<br>Modifer la langue →<br>Mode Sombre<br>Mot de passe<br>Modifier votre mot de passe → |
| OneNore                                           |                                                   | Créez un document ou chargez-en un pour commencer. | Afficher tout mon contenu →       | Préférences de contact<br>Mettre à jour les préférences de contact →                                            |

4. Saisissez votre ancien mot de passe, puis le nouveau en le reconfirmant, puis « Envoyer »

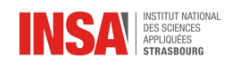

## Changer le mot de passe

Mot de passe fort requis. Saisissez 8 à 256 caractères. N'incluez pas des noms ou des mots courants. Combinez des majuscules, des minuscules, des chiffres et des symboles.

| <b>Identifiant utilisateur</b><br>test <b>er son a</b> insa-strasbourg.fr |  |  |  |  |  |  |
|---------------------------------------------------------------------------|--|--|--|--|--|--|
| Ancien mot de passe                                                       |  |  |  |  |  |  |
| Créer un mot de passe                                                     |  |  |  |  |  |  |
| Niveau de sécurité du mot de passe                                        |  |  |  |  |  |  |
| Confirmer le nouveau mot de passe                                         |  |  |  |  |  |  |
| Envoyer Annuler                                                           |  |  |  |  |  |  |

5. Saisissez le nouveau mot de passe pour valider

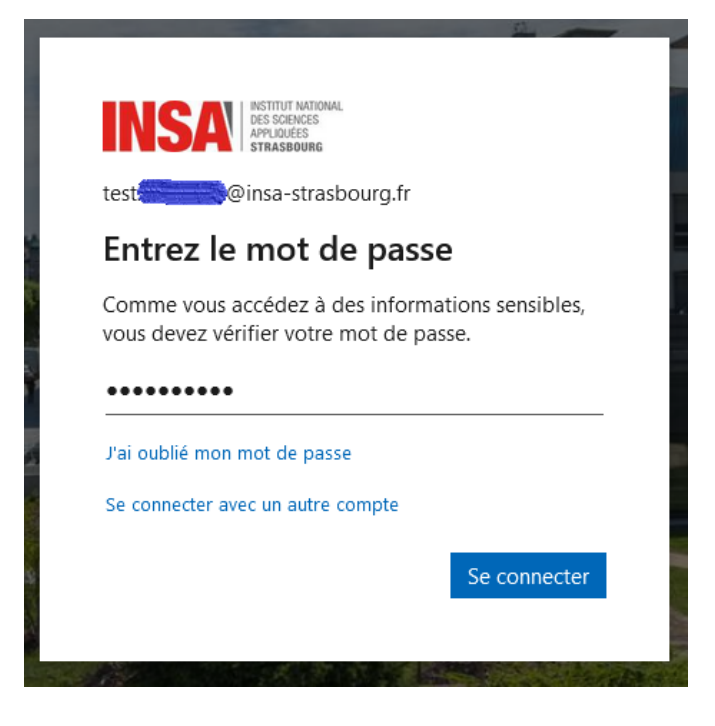

- 6. Sur la fenêtre suivante, cliquer sur « Suivant »
- 7. Pour les utilisateurs n'ayant pas encore saisi de numéro de téléphone ou de mail alternatif (autre que @insa-strasbourg.fr), une confirmation supplémentaire de sécurité vous est

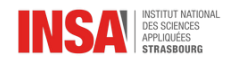

demandée (double authentification) pour prouver que c'est bien vous qui êtes l'auteur du changement de mot de passe.

|                                                                                                    | Proteger votre compte                                                                                                    |  |  |  |
|----------------------------------------------------------------------------------------------------|----------------------------------------------------------------------------------------------------|--|--|--|
|                                                                                                    | Votre organisation requiert la configuration des méthodes suivantes pour prouver qui vous êtes.                                                                                                    |  |  |  |
| Tél                                                                                                    | éphone                                                                                                    |  |  |  |
| Vous pouvez prouver qui vous êtes en répondant à un appel sur votre téléphone ou en envoyan<br>SMS à votre téléphone.                                                                                                    |                                                                                                    |  |  |  |
| Quel                                                                                                    | numéro de téléphone voulez-vous utiliser ?                                                                                                    |  |  |  |
| Fran                                                                                                    | ce (+33)   Entrer un numéro de téléphone                                                                                                    |  |  |  |
|                                                                                                    |                                                                                                    |  |  |  |
| ا<br>ر ()                                                                                                    | /l'envoyer un code par SMS<br>uppelez-moi                                                                                                    |  |  |  |
| Intervention of the second second secon | l'envoyer un code par SMS<br>oppelez-moi<br>rais relatifs aux messages et aux données peuvent s'appliquer.Si vous choisissez Suivant, cela signifie qu<br>acceptezConditions d'utilisation du service et Déclaration sur la confidentialité et les cookies.            |  |  |  |
| Implement of the second second s | d'envoyer un code par SMS<br>appelez-moi<br>rais relatifs aux messages et aux données peuvent s'appliquer.Si vous choisissez Suivant, cela signifie qu<br>acceptezConditions d'utilisation du service et Déclaration sur la confidentialité et les cookies.<br>Suivant |  |  |  |

NB : Il ne sert à rien de cliquer sur « Ignorer la configuration ». Cette phase est obligatoire

Choix entre téléphone ou mail alternatif en cliquant sur « Je veux configurer une autre méthode » :

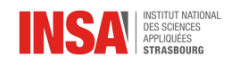

| Votre organisation requ                                                                                                    | Protéger votre compte                   | ur prouver qui vous êtes.      |  |  |  |
|----------------------------------------------------------------------------------------------------|-----------------------------------------|--------------------------------|--|--|--|
| Téléphone                                                                                                    |                                         |                                |  |  |  |
| Vous pouvez prouver qui vous êtes en répondant à un appel sur votre téléphone ou en envoyant un code p<br>SMS à votre téléphone. |                                         |                                |  |  |  |
|                                                                                                    |                                         |                                |  |  |  |
|                                                                                                    | Choisir une autre méthode $~	imes$      | hephone                        |  |  |  |
| M'envoyer un code par ?                                                                                                    | Quelle méthode voulez-vous utiliser ?   |                                |  |  |  |
| 🔿 Appelez-moi                                                                                                    | Choisir une méthode $\qquad \checkmark$ |                                |  |  |  |
| Des frais relatifs aux message                                                                                                   | E-mail                                  | sez Suivant, cela signifie que |  |  |  |
| vous acceptezConditions d'u                                                                                                    |                                         | e et les cooldest              |  |  |  |
| vous acceptezConditions d'u                                                                                                    | Téléphone                               |                                |  |  |  |
| vous acceptezConditions d'u                                                                                                    | Téléphone                               | Suivant                        |  |  |  |

8. Configurer le choix de la méthode (ici code SMS sur tél portable) et saisissez le code reçu dans la fenêtre suivante

| Protéger votre compte                                                                           |                          |  |  |  |
|-------------------------------------------------------------------------------------------------|--------------------------|--|--|--|
| Votre organisation requiert la configuration des méthodes suivantes pour prouver qui vous êtes. |                          |  |  |  |
| Téléphone<br>Nous venons d'envoyer un code à 6 chiffres à +33 6 Entrez le code ci-dessous.      |                          |  |  |  |
| Renvoyer le code                                                                                | Précédent Suivant        |  |  |  |
| le veux configurer une autre méthode                                                            | Ignorer la configuration |  |  |  |

9. Valider la fenêtre par « Suivant » et la seconde par « Terminer ».

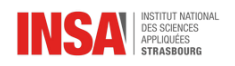

- 10. Le changement de mot de passe est validé
- 11. Vous pourrez revenir à la fenêtre principale en cliquant sur l'icône des 9 carreaux noirs sur le haut du côté gauche de l'écran ou vous déconnecter en cliquant sur vos initiales sur le haut du côté droit de l'écran.

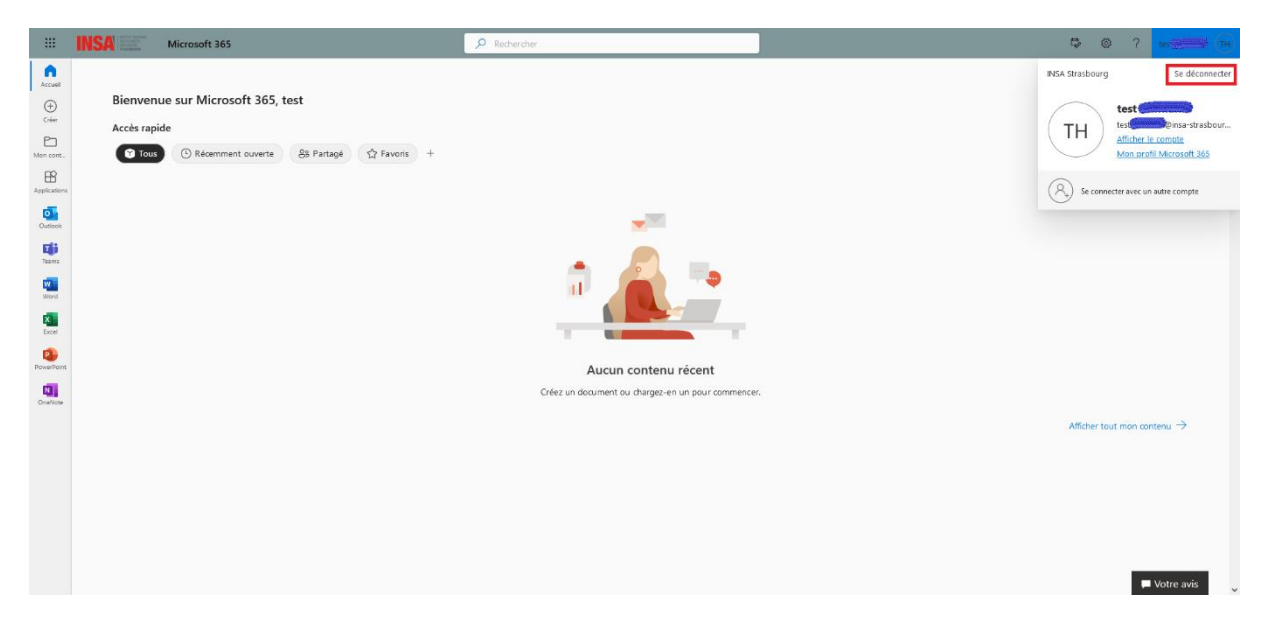